1. Скопировать страницу с Библиотекой. Назвать одну Библиотека 1, вторую Библиотека 2. Во вторую залить новую библиотеку.

2. Альбом Eleven переименовать в Nine / Eleven. На странице альбома написать: Альбомы рассчитаны на учащихся 9-11 классов.

3. На странице с контактами заменить «Студия» на «Офис» Там же убрать про летний период

4. Страница Галерея. Добавить Библиотеку 2 переименовать Eleven в Nine / Eleven

5. Главная – Детский сад. Поменять порядок – на первая строчка ЯД, ДДС и Голуби. Вторая – Арктика, Зимняя сказка, Поезд. Дальше остальное.

6. Книги убрать у всех сюжетов.

Но это временно – чтобы потом можно было легко восстановить 😌

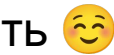

## 7. Страница с ценами Сейчас сделать как бы 2 столбца. Правую часть не трогать, где вопрос можно

задать.

Цены на сюжетные фотосессии в детском саду в Октябре 2019 г.

1 фотография – 399 руб. + цифровое изображение в подарок. Магнит – 399 руб. Календарь – 399 руб. Открытка – 399 руб.

При покупке полного комплекта (5 фотографий, 2 магнита, 3 открытки) – цена 299 руб. за предмет.

## Цены на выпускные фотоальбомы в Октябре 2019 г.

Яркое детство – от 2599 руб. До свиданья, детский сад – от 3299 руб. Библиотека 1 – 1999 руб. Библиотека 2 – 2599 руб. Хорошее время – Nine / Eleven – 3800 руб.

8. Потом надо сделать 7 страниц с ценами.

1 – общая, вот эта.

По 1 странице на каждый альбом и на Д/С сюжеты.

Там просто текстовая информация с наших листовок.

И с них еще ссыль на общую.

А с общей ссыль на каждую.